| 客データのエクスポート                                                                                             |                                                                                                    |
|----------------------------------------------------------------------------------------------------|----------------------------------------------------------------------------------------------------|
| (Let's ケータイ! Ver2.0 - LKホームペーラテスト環境 [200804211/LK-TRUAL-54/4aej]                                        |                                                                                                    |
| LIBEREITI 🔛 🚽 «-yha 🔜 71/21- 🛶 200                                                                      | ▶ ☆ ( ) () ①『オプション』を押します。                                                                                                    |
|                                                                                                    |                                                                                                    |
| × ール配信<br>第2日- タイーフにちたり:<br>第2日- タイーフにちたり:                                                              |                                                                                                    |
|                                                                                                    |                                                                                                    |
|                                                                                                    |                                                                                                    |
| 検索条件設定<br>新規登録<br>ログインID                                                                                |                                                                                                    |
| マールアドレス 管理 現金                                                                                           |                                                                                                    |
|                                                                                                    | 「エクスポート』を押します。                                                                                                    |
|                                                                                                    |                                                                                                    |
| 載客データをファイルレニエクスボートします。<br>データエクスボート                                                                     |                                                                                                    |
| 新規登録         ロウスボート設定         O CSVペッダを付ける           コウスボート設定         0 CSVペッダを付ける         0 CSVペッダを付ける |                                                                                                    |
|                                                                                                    |                                                                                                    |
| □ エクスポート<br>□ エクスポート<br>■ エクスポート □                                                                      |                                                                                                    |
| <b>単山</b><br>単計グ5フ                                                                                      | <b>†</b>                                                                                                    |
| ④会員登録画面に登録してあるデータの                                                                                      | ④会員登録画面に登録してある中で条件を抽出し                                                                                                    |
| 全てをダウンロードしたい場合は、                                                                                        | てダウンロードしたい場合は、『設定』を押します。                                                                                                    |
| 『エクスボート』を押します。                                                                                          |                                                                                                    |
| Evaluer 7-47- 70'/7.                                                                                    |                                                                                                    |
| スカリプト オロンプト:<br>パスワードを入力して(ださい)                                                                         |                                                                                                    |
|                                                                                                    | 新版登録<br> パンロ<br> パンロ<br>                                                                                                    |
|                                                                                                    | GR         Ann         Ann           1028->         E.6         E.6                                                                                                    |
| ⑤『パスワード』を入力し、OKを押します。                                                                                   | ■ ##7972<br>■ 1597<br>■ 1597<br>● 抽出したい項目を入力し、検索                                                                                                    |
| このパスワードは、Let's ケータイ!の                                                                                   | aname<br><u>- タベース</u><br>5000年月<br>5000年月<br>500 |
| ログイン時と同様のパスワードです。                                                                                       | - 79/A (40) 都道門県<br>(12)所                                                                                                    |
|                                                                                                    | 携帯電話事件<br>税業条件 この 目の相取用目は + へて @ AND <sup>©</sup> OR とする                                                                                                    |
|                                                                                                    | に基準の語ので変更 「日本メリカト」「買用なりのと使用していたの」 「コンレビタ」 「コンレビタ」 「シュンビッコ」 「コンレビタ」 「日本の「ロー」 「コンレビュー」 「日本の「ロー」 「コンレビュー」 「日本の「ロー」 「コンレビュー」 「日本の「ロー」 「コンレビュー」 「日本の「ロー」 「コンレビュー」 「日本の「ロー」 「コンレビュー」 「日本の「ロー」 「コンレビュー」 「日本の「ロー」 「コンレビュー」 「コンレビュー」 「コンレ                                                                                                    |
| 検索された顧客情報が確認できます。<br>検索採集-智                                                                             | 90%16日 1987년 403度4月 日 (2,279) - 2782月 日 70-29-<br>                                                                                                    |
| 3 钟 1/1 ベージ                                                                                             | · 코月 [· 코] [· 코] [· 코] [· 코]<br>388 : 《AVC OR SAFTREFTS                                                                                                    |
| Ne. <u>ロナイン名</u> 〒 <u>ロナイン百五</u> 〒 東東日 〒<br>27 dec 〇 2006/06/                                           | <u>メールアドレス</u> マ アジャン<br>1001723 金と使わせたきのmerson.p. 詳細 削除<br>01-204 というたいたち、1000 1000 1000 1000 1000 1000 1000 100                                                                                                    |
| 24 abc1122 O 2006/06/<br>23 1111 × 2006/06/                                                             | US 1724 abc1122@netdreamers.co.p 詳細<br>⑦ 拍出したデーター覧が                                                                                                    |
|                                                                                                    | ■ エクスポート ■ 表示されますので、                                                                                                    |
|                                                                                                    |                                                                                                    |